Technical Note

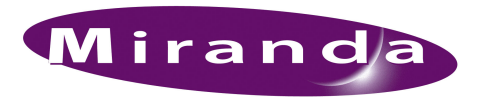

## Refreshing the NV9000 SSD

## Introduction

This procedure assumes that you *can* access the data on the SSD. The SSD is recognized in the disk manager; there is a drive letter associated with it; and you can read any data from the drive. However, this controller will not boot completely or it boots with errors.

This procedure refreshes the SSD (solid-state drive) in an NV9000 FR0040-10 frame.

See Technical Note TN0020 SSD Replacement if you want to replace the SSD.

## Procedure

Follow these steps to refresh the SSD:

1 Start (or restart) the controller, holding the 'Del' key during the initial boot to access the 'CMOS Setup' page:

| Phoenix - Award BIOS                                                                                                    | CMOS Setup Utility                                                                                                    |  |  |  |
|----------------------------------------------------------------------------------------------------|----------------------------------------------------------------------------------------------------|--|--|--|
| <ul> <li>Standard CMOS Features</li> <li>Advanced BIOS Features</li> <li>Advanced Chipset Features</li> <li>Integrated Peripherals</li> <li>Power Management Setup</li> <li>PnP/PCI Configurations</li> <li>PC Health Status</li> </ul> | <ul> <li>Frequency/Voltage Control<br/>Load Fail-Safe Defaults<br/>Load Optimized Defaults<br/>Set Supervisor Password<br/>Set User Password<br/>Save and Exit Setup<br/>Exit without Saving</li> </ul> |  |  |  |
| Esc : Quit<br>F10 : Save and Exit Setup                                                                                                    | $\uparrow \downarrow \rightarrow \leftarrow$ : Select Item                                                                                                    |  |  |  |
| Virus Protection, Boot Sequence                                                                                                    |                                                                                                    |  |  |  |

Use the arrow keys to choose 'Advanced BIOS Freatures', then press 'Enter'. Then choose 'Hard Disk Boot Prioriity' and press 'Enter':

| Phoenix - Award BIOS CMOS Setup Utility<br>Advanced BIOS Features                                                                                                    |                                                                                                    |                                                                       |  |  |
|----------------------------------------------------------------------------------------------------|----------------------------------------------------------------------------------------------------|-----------------------------------------------------------------------|--|--|
| <ul> <li>CPU Feature</li> <li>Hard Disk Boot Priority<br/>Virus Warning<br/>CPU L1 &amp; L2 Cache<br/>Hyper-Threading Technology<br/>Quick Power-On Self Test<br/>First Boot Drive<br/>Second Boot Drive<br/>Third Boot Drive<br/>Boot Other Device<br/>Swap Floppy Drive</li> </ul> | Press Enter<br>Disabled<br>Enabled<br>Enabled<br>USB-CDROM<br>CDROM<br>Hard Disk<br>Enabled<br>Disabled | Item Help<br>Menu Level ►<br>Select Hard Disk Boot<br>Device Priority |  |  |
| Boot Up Ffoppy Seek<br>Boot Up NumLock Status<br>Gate A20 Option<br>Typematic Rate Setting<br>Typematic Rate (Chars/Sec)<br>Typematic Delay (msec)<br>Security Option<br>APIC Mode                                                                                                   | Disabled<br>On<br>Fast<br>Disabled<br>6<br>25Ø<br>Setup<br>Enabled <del>v</del>                         |                                                                       |  |  |
| ↑↓→←:Move Enter:Select +/-/PU/                                                                                                    | PD:Value F10:Save                                                                                       | Esc:Exit F1:General Help                                              |  |  |

Follow the instructions to change the boot priority so that the HDD is first in the priority list:

| Phoenix - Award BIOS CMOS Setup Utility<br>Hard Disk Boot Priority                                                |                                                                                                    |  |  |
|----------------------------------------------------------------------------------------------------|----------------------------------------------------------------------------------------------------|--|--|
| Hard DISK BOOT PFIOFI<br>1. Ch3 M. : SST3250020NS<br>2. Ch2 M. : Sandisk SSD SATA 500<br>3. Bootable Add-in Cards | Y<br>Item Help<br>Menu Level →→<br>Use <1> or <1> to<br>select a device , then<br>press <+> to move it<br>up or <> to move it<br>down the list. Press<br><esc> to exit this menu.</esc> |  |  |
| ↑↓:Move PU/PD/+/-/:Change Priority   <br>F5: Proview Values - F6: Fail-Safe Defaults                              | F10:Save Esc:Exit                                                                                                    |  |  |

Save the change and exit. The controller will now boot from the HDD. When Windows' startup completes, login. You will see the *DriveImager* icon on the desktop.

The HDD is drive #1. The SSD is drive #0.

- 2 Run diskpart from the command prompt window.
- 3 Enter List disk at the prompt.
- 4 Enter Select disk Ø at the next prompt.
- 5 Enter Clean all at the next prompt. (This cleans the SSD.)

6 When that is done—it might take a few minutes—close the command prompt window. Then doubleclick the DriveImager icon on the desktop.

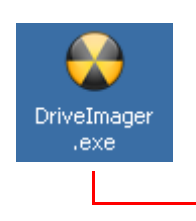

| 🔓 Flash Media Imaging and Formatting Utilities                                                                                                    |                                                                                                    |                             |
|----------------------------------------------------------------------------------------------------|----------------------------------------------------------------------------------------------------|-----------------------------|
| 💕 Tools 👩 Log 👶 Help                                                                                                    |                                                                                                    |                             |
| Available Drives                                                                                                    |                                                                                                    |                             |
| Display Removable Drives Only                                                                                                    |                                                                                                    |                             |
| □         Physical Drive 0 (3.679 GiB) (SanDisk SSD SATA 5000 2.5)           □         □.\                                                                                                    | Format FAT16 Bootable                                                                                                    | Write Image to Drive        |
|                                                                                                    | 😻 Extract Zip                                                                                                    | Create Drive Image File     |
|                                                                                                    | 🍠 🛛 Run Bootprep                                                                                                    | Write XP MBR                |
|                                                                                                    | Check Files Integrity                                                                                                    |                             |
|                                                                                                    | Format to NTFS                                                                                                    |                             |
| 9:07 AM: (Finished writing image to drive, please unplug card) (Physical Drive 0 (3.679<br>9:04 AM: (Writing Image to Drive) (Physical Drive 0 (3.679 GiB) (SanDisk SSD SATA 50<br>"E\EmbeddedXP\Secondary\Drive_C_WINXP-EMB-SP2_Secondary_Resea<br>9:04 AM: (Writing Image to Drive) (Physical Drive 0 (3.679 GiB) (SanDisk SSD SATA 50 | GiB) (SanDisk SSD SATA 5000 2.5))<br>00 2.5)) Started writing image from<br>led_SSD_3728_2D.nvbin"<br>00 2.5)) Image file OK | ) Writing Image to Drive    |
| 903 AM: (Writing Image to Drive) (Physical Drive 0 (3.679 GiB) (SanDisk SSD SATA 50<br>E:\EmbeddedXP\Secondary\Drive_C_WINXP-EMB-SP2_Secondary_Reseale<br>2:34 PM: (Finished writing image to drive, please unplug card) (Physical Drive 0 (3.828                                                                                        | 00 2.5)) Started checking image fil<br>ed_SSD_3728_2D.nvbin<br>GiB) (SILICONSYSTEMS SATA 4GB                                 | e:<br>-4000)) Writing Image |
| hoose physical drive0. Click 'Write image to drive',                                                                                                    | then click 'Next' and                                                                                                    | select the most recei       |

backup file in the E:\System Backup folder. Click 'Next' to proceed with the image restore.

- 7 When the restore is complete, close DriveImager.
- 8 Restart the controller, change the boot priority so that the SSD is first in the list (as described in step 1). Allow Windows to restart (from the SSD) and login.
- //